#### 1. 下载电子壁报模板

Http://m.cnconf.com/uploads/2024/07/dzbb.pptx

#### 2. 按照电子壁报模板的格式填写壁报内容

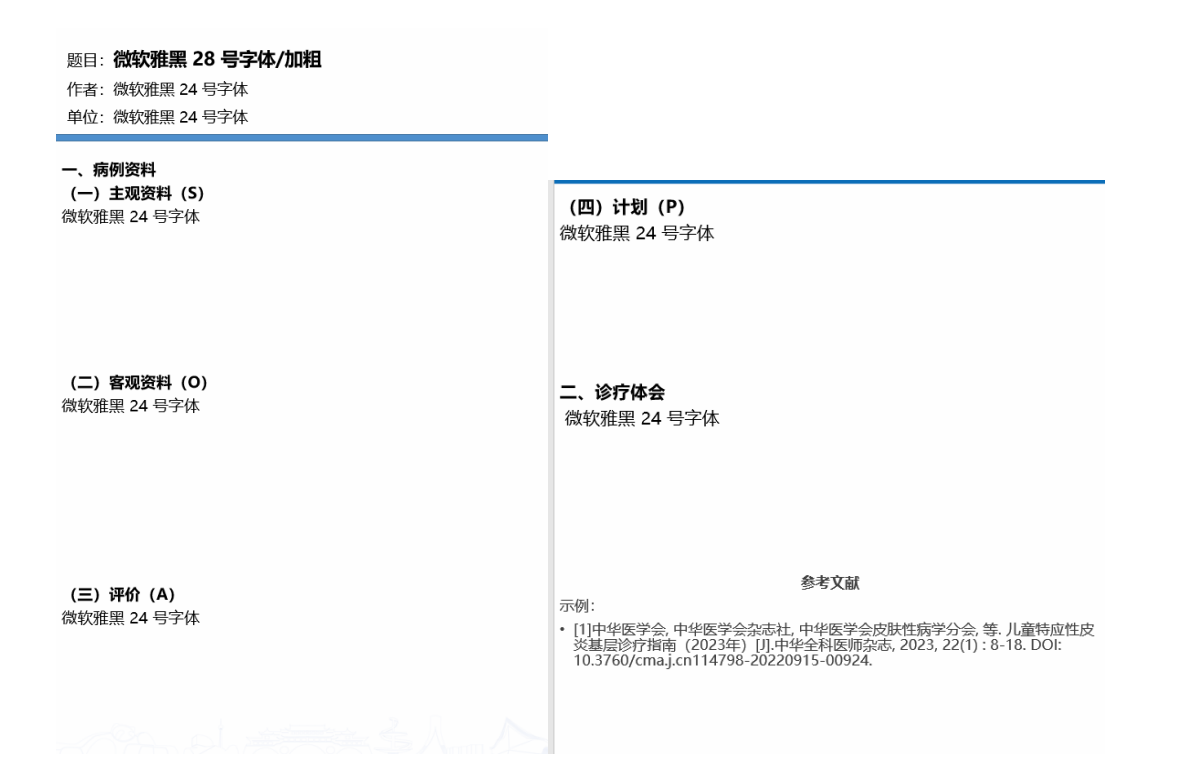

3. 如上图, 壁报模板为两页, 请填写完毕后, 在 PPT 里, 点击菜单, 文件, 另存为, 选择保存为 PNG 图片格式

|          | OneDrive - 个人<br>33932566@qq.com | 今 <del>天</del>                                                       |                |  |  |  |
|----------|----------------------------------|----------------------------------------------------------------------|----------------|--|--|--|
| 其他位置     |                                  |                                                                      |                |  |  |  |
|          |                                  |                                                                      |                |  |  |  |
| 1        | 这台电脑                             | ← → · ↑                                                              | → ひ /> 搜索"此电脑" |  |  |  |
| <b>t</b> | 添加位置                             | 组织 ·                                                                 |                |  |  |  |
| _        |                                  | → 🦀 Microsoft Power ^ ✓ 文件夹 (7)                                      |                |  |  |  |
| D        | 浏览                               | 上 > ● WPS云盘 3D 对象 视频                                                 |                |  |  |  |
|          |                                  | > ConeDrive                                                          |                |  |  |  |
|          |                                  | ◇ 多此电脑                                                               |                |  |  |  |
|          |                                  |                                                                      |                |  |  |  |
|          |                                  |                                                                      |                |  |  |  |
|          |                                  |                                                                      |                |  |  |  |
|          |                                  | 桌面 → ↓ 下载                                                            |                |  |  |  |
|          |                                  | > ♪ 音乐 ✓                                                             | ~              |  |  |  |
|          |                                  | 文件名( <u>N</u> ): 2023 中华全科医师学术大会电子壁振楼板,png                           | ~              |  |  |  |
|          |                                  | 保存类型( <mark>f): PNG 可移植网络图形格式 (*.png)</mark>                         | ~              |  |  |  |
|          |                                  | 作者: dai 标记: 添加标记 标题: PowerPoint 演示                                   | 示文稿            |  |  |  |
|          |                                  |                                                                      |                |  |  |  |
|          |                                  | _ ^ 隐藏文件夹 工具(L) ▼ 【保存(S) 取                                           | 肖              |  |  |  |
|          |                                  | 箇年         2024/6/24 19:27           E: > 图库         2024/6/24 19:27 |                |  |  |  |

然后点击"所有幻灯片"

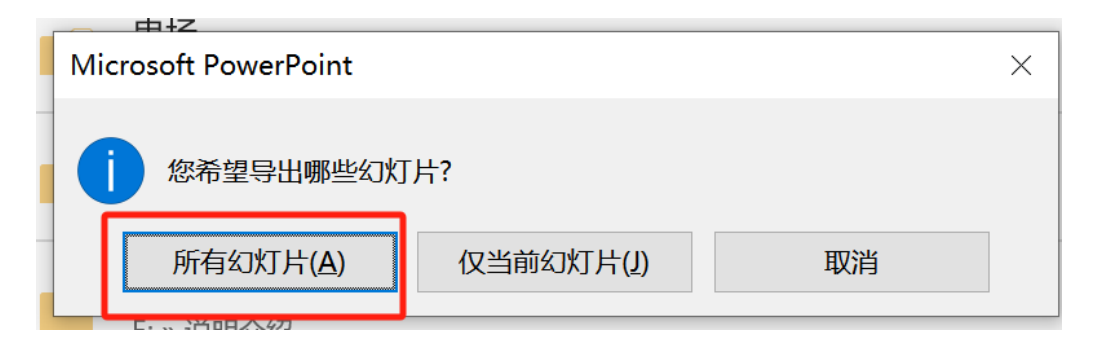

4. 这样所有图片会保存在同一个文件夹中, 如下图

4医师学术大会电子壁报模板

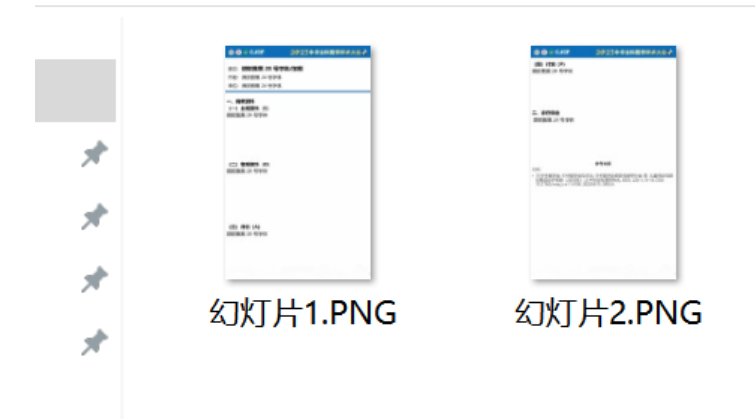

5. 使用图片处理软件将以上图片拼成竖屏的长图

您可以到 https://pc.meitu.com/ 下载美图秀秀, 点击下载中心

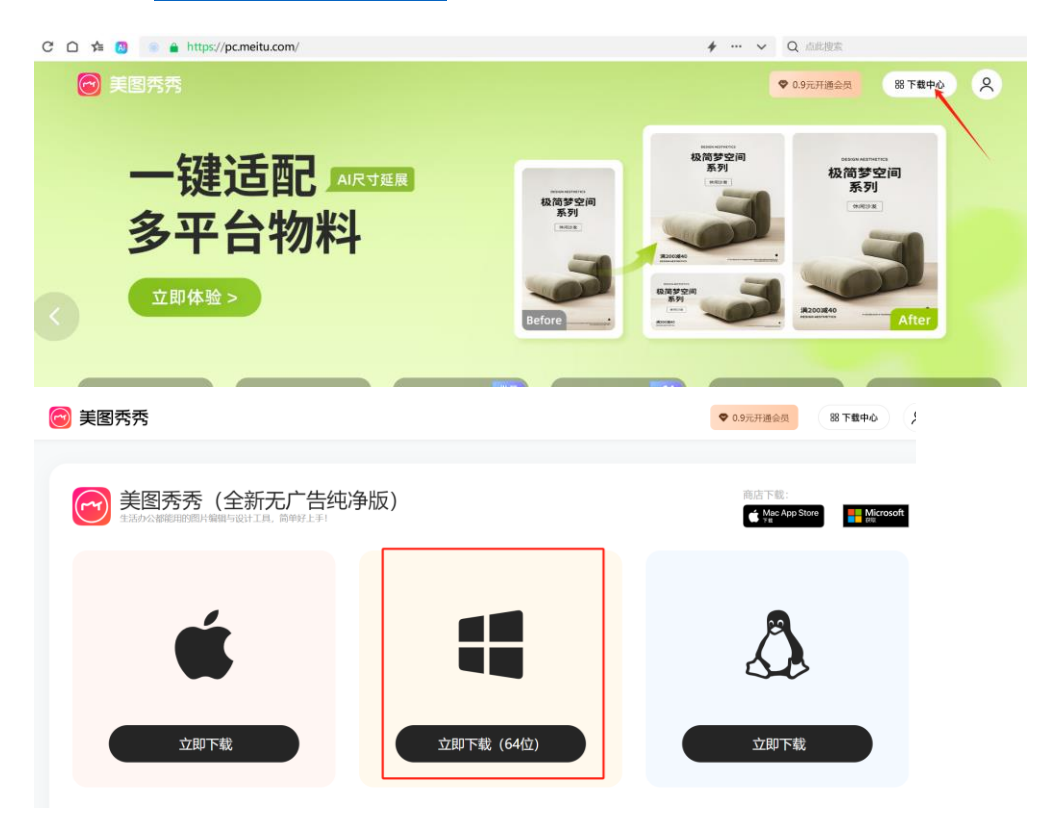

点击下载 windows 版, 然后安装

| meitu                        |        |
|------------------------------|--------|
| <b>美图秀秀</b><br>简单好上手 · 设计不求人 |        |
| 一键安装                         |        |
|                              | 安装设置 > |

# 安装完毕后打开运行

#### 打开后在美图秀秀首页点击"拼图"按钮

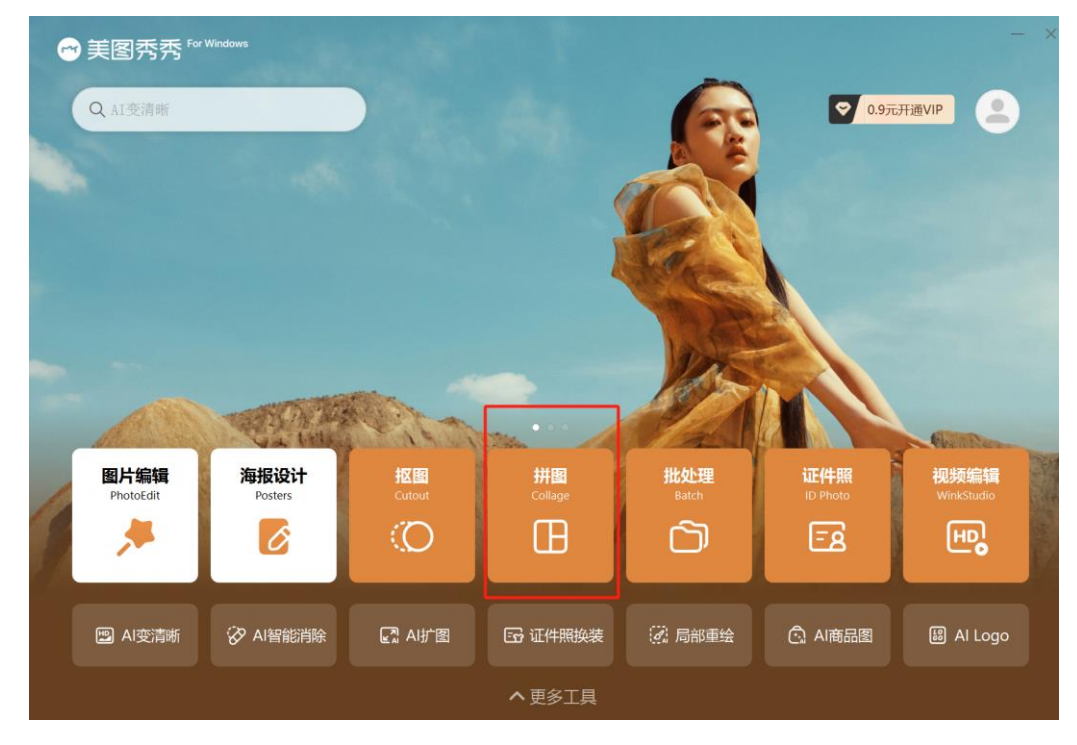

# 进入后点击左侧菜单的拼接功能

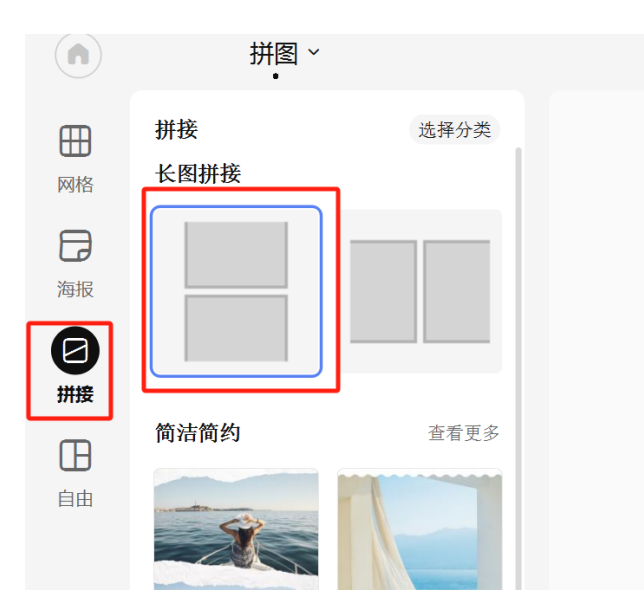

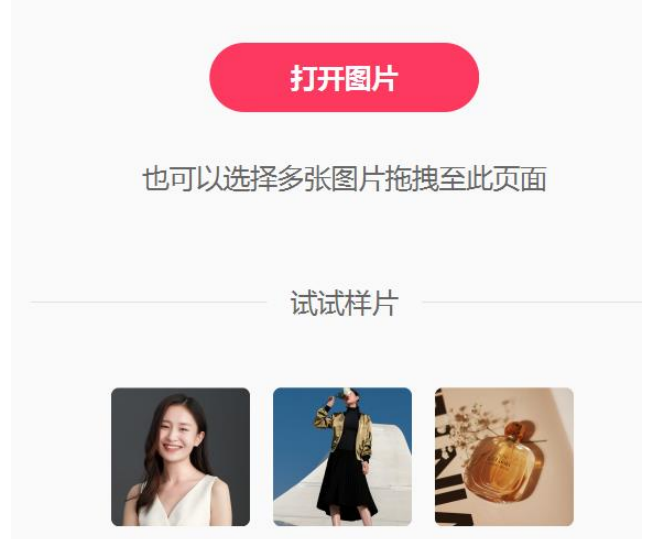

## 然后点击"打开图片"按钮,将第四步生成的图片加入进来

| 打开图片                   |          |                                                                                                    | ×                        |                 |
|------------------------|----------|----------------------------------------------------------------------------------------------------|--------------------------|-----------------|
| · 1 🖡 · 桌面 > 2023 中华全科 | 医师学术大会   | ▶ ひ 2 捜索                                                                                                    | *2023 中华全科医师学            |                 |
| 组织• 新建文件夹              |          |                                                                                                    | 🖬 · 🔳 🔞                  |                 |
| ■ 图片 * ^               |          | and the second second s |                          |                 |
| <b>一</b> WPS云盘         | 270      | 1007-00-0                                                                                                    |                          |                 |
| la OneDrive            | 272      |                                                                                                    |                          |                 |
| 🤳 此电脑                  | 幻灯片1.PNG | 幻灯片2.PNG                                                                                                    |                          |                 |
| 🧊 3D 对象                |          |                                                                                                    |                          | +TTT FRILL      |
| 📲 视频                   |          |                                                                                                    |                          | 打开國方            |
| ▶ 图片                   |          |                                                                                                    |                          |                 |
| 🚆 文档                   |          |                                                                                                    |                          | 也可以选择多张图片拖拽全此页面 |
| ➡ 下载                   |          |                                                                                                    |                          |                 |
| ♪ 音乐                   |          |                                                                                                    |                          | 试试样片            |
| ■ 桌面 ~                 |          |                                                                                                    |                          | 12-0 12-0 1-1 1 |
| 文件名(N):                |          | > 图像文件(*                                                                                                    | *.mtxx *.jpg *.jpeg *. ~ |                 |
|                        |          | 打开(C                                                                                                    | )) 取消                    |                 |

#### 加入进来后,会自动将多个壁报图片拼成长图

| 如 | 下图 |
|---|----|
|---|----|

| -  |        |          |
|----|--------|----------|
|    | 拼图~    |          |
| ∄  | 拼接     | 选择分类     |
|    | 长图拼接   |          |
| )  |        |          |
|    |        |          |
|    |        |          |
|    | 简洁简约   | 查看更多     |
|    |        |          |
|    | 25     |          |
|    | X      |          |
|    |        | Fr       |
|    |        |          |
|    | 序号序列   | 查看更多     |
|    |        | une'     |
|    | Link I | <b>1</b> |
|    |        | <b>J</b> |
|    | - Reff | TOP      |
|    | Ser an |          |
|    | 可爱上派   | 大学家之     |
|    | 可发下题   | 五石史多     |
| 國片 | 2、随机   | 用换布局     |

## 在中间的编辑区域可以拖动顺序, 排好顺序后, 点击右上角的保存按钮

|                                                                                                    | ④ ◎ II CJGP<br>目日: 微软雅黑 28 号字体/    | 2023中华全科医师学术大会学      |       | ВЛИЦ     | 四林崎                                                                                                    |
|----------------------------------------------------------------------------------------------------|------------------------------------|----------------------|-------|----------|----------------------------------------------------------------------------------------------------|
|                                                                                                    | 作者: 微软差量 24 号字体<br>单位: 微软强黑 24 号字体 |                      |       |          |                                                                                                    |
|                                                                                                    | 一、病例資料<br>(一) 主观资料(S)              |                      |       | 20 滤镜    | ة <u>الا</u>                                                                                                    |
| 0 0 0 0 0 0 0 0 0 0 0 0 0 0 0 0 0 0 0                                                                          | E#22.5.8.5                         | 保存图片                 | ×     | 高级样式     |                                                                                                    |
| 編教資料<br>() 主教資料 (5)<br>指知思想 24 相学派                                                                             |                                    | 保存路径                 |       | 旋转       |                                                                                                    |
|                                                                                                    |                                    | 自定义桌面                |       |          | -0                                                                                                    |
| (二) 単規算単 (0)<br>総合指定 24 号字法                                                                                    |                                    | C:/Users/dai/Desktop | 更改    | 缩放       |                                                                                                    |
| (17) (84) (44                                                                                                  |                                    | 文件名称与格式              |       | 0        |                                                                                                    |
| COLORIN 24 VEPON                                                                                               |                                    | 未命名                  | jpg ~ | 个迈明度<br> |                                                                                                    |
| 00-0.00 202300.00                                                                                              | 8776×8-2                           | 「JPG格式不支持透明背景        |       | 道奈       | a de la compañía de la compañía de la |
| (20) (72) (*)<br>1021532 24 (97)2                                                                              |                                    | 画质调整                 | SVIP  |          |                                                                                                    |
| 二. 18 <b>17年6</b><br>1885年第二月 - 1991年                                                                          |                                    | 手动调整智能压缩             | AI变清晰 | 20       | JD                                                                                                    |
|                                                                                                    |                                    | 预估大小: 437.66 KB      | 100   |          |                                                                                                    |
| AR<br>- (In-TERM, -TERMANIA, -OTHERADIONER<br>INSERVER, OCTA) II ONERADION, OT<br>OTHERA, AND AND ADDRESS ON A | in a landing                       | last toni ant        |       |          |                                                                                                    |
|                                                                                                    |                                    | 低画质                  | 无压缩   |          |                                                                                                    |
|                                                                                                    |                                    | 保存                   | 另存为   |          |                                                                                                    |

打开保存图片的对话框, 然后在压缩的拖动条里, 拖动到最右侧, 显示为"无压缩"

然后点击"另存为"存放到您想要存放的位置,如桌面

## 如下图就是拼好的长图

| 4 |                                                                                                    | 8 |
|---|----------------------------------------------------------------------------------------------------|---|
|   |                                                                                                    |   |
|   | 赴日: <b>微軟雅黒 28 号字体/加相</b><br>作者: 微軟難更 24 号字体<br>単位: 微軟難風 24 号字体                                                                                                    |   |
|   | 一、朝御贤料<br>(一) 主政選科(S)<br>彼政(加定 24 号字)体                                                                                                    |   |
|   | (二) 客範選員員 (O)<br>提試状態語 24 号分析                                                                                                    |   |
|   | (三) 導价 (A)<br>機式強調 24 号字体                                                                                                    |   |
|   | a had an a had                                                                                                    |   |
|   | <ul> <li>● ○ 0.009</li> <li>2 ○ 2.109</li> <li>2 ○ 2.109</li> <li>2 ○ 2.</li></ul>                                                                                                    |   |
|   | 二、 波行体会<br>微软测量 24 号字件                                                                                                    |   |
|   | みば<br>- 11년(1995) - 40(25)(1995) - 40(25)(1995)<br>- 11년(1995) - 40(25)(1995) - 40(25)(1995)<br>- 11년(1995) - 40(25)(1995) - 40(25)<br>- 11년(1995) - 40(25)(1995) - 40(25)<br>- 11(1995) - 40(25)(1995) - 40(25)<br>- 11(1995) - 40(25)(1995) - 40(25)<br>- 11(1995) - 40(25)(1995) - 40(25)<br>- 11(1995) - 40(25)(1995) - 40(25)<br>- 11(1995) - 40(25)(1995) - 40(25)<br>- 11(1995) - 40(25)(1995) - 40(25)(195) - 40(25)(195) - 40(25)(195 |   |
|   |                                                                                                    |   |
|   |                                                                                                    | 4 |